# Site to Site VPN-configuratie op FTD beheerde door FMC

# Inhoud

Inleiding **Voorwaarden** Vereisten Gebruikte componenten Configuratie Stap 1. Bepaal de VPN-topologie. Stap 2. Configuratie van IKE-parameters. Stap 3. Configuratie van IPsec-parameters. Stap 4. Bypass Access Control. Stap 5. Maak een toegangscontrolebeleid. Stap 6. Configureer de NAT-vrijstelling. Stap 7. Configureer de ASA. Verifiëren Probleemoplossing en debug Aanvankelijke connectiviteitsproblemen Verkeersspecifieke kwesties

# Inleiding

Dit document biedt een configuratievoorbeeld voor Site VPN via Firepower Threat Defense (FTD), dat door FMC wordt beheerd.

# Voorwaarden

#### Vereisten

Cisco raadt kennis van de volgende onderwerpen aan:

- Basis begrip van VPN
- Ervaring met FireSIGHT Management Center
- Ervaring met ASA-opdrachtregel

#### Gebruikte componenten

De informatie in dit document is gebaseerd op de volgende software- en hardware-versies:

- Cisco FTD 6.5
- ASA 9.10(1)32
- IKEv2

De informatie in dit document is gebaseerd op de apparaten in een specifieke laboratoriumomgeving. Alle apparaten die in dit document worden beschreven, hadden een opgeschoonde (standaard)configuratie. Als uw netwerk levend is, zorg er dan voor dat u de mogelijke impact van om het even welke opdracht begrijpt.

# Configuratie

Begin met de configuratie op FTD met FirePower Management Center.

#### Stap 1. Bepaal de VPN-topologie.

1. Navigeer naar **Apparaten > VPN > Site To Site.** Onder **Add VPN** klikt u op **Firepower Threat Defense Devices**, zoals in deze afbeelding wordt getoond.

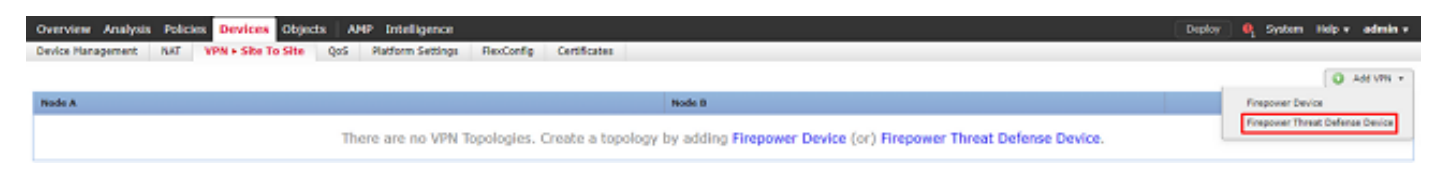

2. **Het** vakje **Nieuwe VPN-topologie maken** verschijnt. Geef VPN een naam die gemakkelijk herkenbaar is.

Netwerktopologie: Punt

IKE versie: IKEv2

In dit voorbeeld wanneer u eindpunten selecteert, is Node A de FTD, en Node B de ASA. Klik op de knop groen plus om apparaten aan de topologie toe te voegen, zoals in deze afbeelding wordt weergegeven.

| Create New V    | PN Topol    | logy               |           |               |               |                    |      | ? ×     |
|-----------------|-------------|--------------------|-----------|---------------|---------------|--------------------|------|---------|
| Topology Name:  | •           | RTPVPN-ASA         |           |               |               |                    |      |         |
| Network Topolog | jy:         | ↔ Point to Point   | * Hub     | and Spoke     | 💠 Full Mesh   |                    |      |         |
| IKE Version:*   |             | 🗌 IKEv1 🗹 IKEv2    | ]         |               |               |                    |      |         |
| Endpoints       | IKE         | IPsec              |           | Advanced      |               |                    |      |         |
| Node A:         |             |                    |           |               |               |                    |      |         |
| Device Name     |             | VPN                | Interface | e             |               | Protected Networks |      |         |
|                 |             |                    |           |               |               |                    |      | ÷       |
| Node B:         |             |                    |           |               |               |                    |      | $\odot$ |
| Device Name     |             | VPN                | Interface | 2             |               | Protected Networks |      |         |
|                 |             |                    |           |               |               |                    |      | ÷       |
|                 |             |                    |           |               |               |                    |      |         |
|                 |             |                    |           |               |               |                    |      |         |
|                 |             |                    |           |               |               |                    |      |         |
|                 |             |                    |           |               |               |                    |      |         |
|                 |             |                    |           |               |               |                    |      |         |
|                 |             |                    |           |               |               |                    |      |         |
|                 |             |                    |           |               |               |                    |      |         |
| Ensure the pr   | rotected ne | etworks are allowe | d by acce | ess control p | olicy of each | device.            |      |         |
|                 |             |                    |           |               |               |                    | Save | Cancel  |
|                 |             |                    |           |               |               |                    |      |         |

3. Voeg de FTD toe als eerste eindpunt.

Kies de interface waarop een crypto map is geplaatst. Het IP-adres moet uit de apparaatconfiguratie automatisch worden ingevuld.

Klik op groen plus onder Beschermde Netwerken, zoals in deze afbeelding wordt getoond, om te selecteren welke subnetten in dit VPN moeten worden versleuteld.

| Add Endpoint              |                                 | ? | × |
|---------------------------|---------------------------------|---|---|
| Device:*                  | FTD                             | ~ | ] |
| Interface:*               | outside                         | ~ | ] |
| IP Address:*              | 172.16.100.20                   | ~ | ] |
|                           | This IP is Private              |   |   |
| Connection Type:          | Bidirectional                   | ~ |   |
| Certificate Map:          | ×                               | 0 | ) |
| Protected Networks:*      |                                 |   |   |
| Subnet / IP Address (Net) | twork) 🔍 Access List (Extended) |   |   |
|                           |                                 | 0 |   |
|                           |                                 |   |   |
|                           |                                 |   |   |
|                           |                                 |   |   |
|                           |                                 |   |   |
|                           |                                 |   |   |
|                           |                                 |   |   |
|                           | OK Cancel                       |   |   |

4. Klik op groen plus en hier wordt een netwerkobject gemaakt.

5. Voeg alle lokale subnetten aan de FTD toe die moeten worden versleuteld. Klik op **Add** om ze naar de geselecteerde netwerken te verplaatsen. Klik nu op **OK**, zoals in deze afbeelding wordt weergegeven.

FTDSubnet = 10.10.113.0/24

## Network Objects

| Available Networks 🖒 | 0 |     | Selected Networks |    |
|----------------------|---|-----|-------------------|----|
| 🔍 ftd                | × |     | 🚍 FTDSubnet       | i  |
| FTDSubnet            |   |     |                   |    |
|                      |   |     |                   |    |
|                      |   |     |                   |    |
|                      |   | Add |                   |    |
|                      |   |     |                   |    |
|                      |   |     |                   |    |
|                      |   |     |                   |    |
|                      |   |     |                   |    |
|                      |   |     |                   |    |
|                      |   |     |                   |    |
|                      |   |     | OK Can            | el |

Knooppunt A: (FTD) Het eindpunt is volledig. Klik op groen plus voor knooppunt B, zoals in de afbeelding wordt weergegeven.

| Create New VP    | N Topology    |                |          |               |             |                    |      |       | ? ×     |
|------------------|---------------|----------------|----------|---------------|-------------|--------------------|------|-------|---------|
| Topology Name:*  | RTP           | /PN-ASA        |          |               |             |                    |      |       |         |
| Network Topology | /: ••         | Point to Point | ₩ Hub    | and Spoke     | 💠 Full Me   | sh                 |      |       |         |
| IKE Version:*    | IK IK         | Œv1 ፪ IKEv2    |          |               |             |                    |      |       |         |
| Endpoints        | IKE           | IPsec          |          | Advanced      |             |                    |      |       |         |
| Node A:          |               |                |          |               |             |                    |      |       | 0       |
| Device Name      |               | VPN In         | terface  |               |             | Protected Networks |      |       |         |
| FTD              |               | outside/       | 172.16.  | 100.20        |             | FTDSubnet          |      | P 🖥   | ÷.      |
| Node B:          |               |                |          |               |             |                    |      |       | $\odot$ |
| Device Name      |               | VPN I          | nterface | e             |             | Protected Networks |      |       |         |
|                  |               |                |          |               |             |                    |      |       | ÷.      |
|                  |               |                |          |               |             |                    |      |       |         |
|                  |               |                |          |               |             |                    |      |       |         |
|                  |               |                |          |               |             |                    |      |       |         |
|                  |               |                |          |               |             |                    |      |       |         |
|                  |               |                |          |               |             |                    |      |       |         |
|                  |               |                |          |               |             |                    |      |       |         |
|                  |               |                |          |               |             |                    |      |       |         |
| • Ensure the pro | tected networ | ks are allowed | by acce  | ess control p | olicy of ea | ch device.         |      |       |         |
|                  |               |                |          |               |             |                    | Save | Cance | el      |

Knooppunt B is een ASA. Apparaten die niet door het FMC worden beheerd, worden beschouwd als extranet.

6. Voeg een apparatennaam en IP adres toe. Klik op groen plus om beschermde netwerken toe te voegen, zoals in de afbeelding.

| Edit Endpoint             |                                | ? | × |
|---------------------------|--------------------------------|---|---|
| Device:*                  | Extranet                       | ~ |   |
| Device Name:*             | ASA                            |   |   |
| IP Address:*              | Static Opynamic                |   |   |
|                           | 192.168.200.10                 | _ | ] |
| Certificate Map:          | ~                              | • |   |
| Protected Networks:*      |                                |   |   |
| Subnet / IP Address (Net) | work) 🔍 Access List (Extended) |   |   |
|                           |                                | 0 |   |
|                           |                                |   |   |
|                           |                                |   |   |
|                           |                                |   |   |
|                           |                                |   |   |
|                           |                                |   |   |
|                           |                                |   |   |
|                           |                                |   | 1 |
|                           | UK Cancel                      |   | J |

7. Zoals in deze afbeelding wordt getoond, selecteert u de **ASA**-subnetwerken die moeten worden versleuteld en voegt u deze toe aan de geselecteerde netwerken.

ASASubnet = 10,10.110.0/24

#### Network Objects

| Available Networks | $\odot$ |     | Selected Networks |        |
|--------------------|---------|-----|-------------------|--------|
| 🔍 ASAS             | ×       |     | ASASubnet         | 8      |
| ASASubnet          |         |     |                   |        |
|                    |         |     |                   |        |
|                    |         |     |                   |        |
|                    |         | Add |                   |        |
|                    |         |     |                   |        |
|                    |         |     |                   |        |
|                    |         |     |                   |        |
|                    |         |     |                   |        |
|                    |         |     |                   |        |
|                    |         |     |                   |        |
|                    |         |     | ок                | Cancel |

## Stap 2. Configuratie van IKE-parameters.

Beide eindpunten zijn nu ingesteld in de IKE/IPSEC-configuratie.

1. Specificeer onder het tabblad IKE de parameters die worden gebruikt voor de eerste IKEv2uitwisseling. Klik op groen plus om een nieuw IKE-beleid te maken, zoals in de afbeelding wordt weergegeven.

| Create New VPN Topol    | ogy          |                 |             |             |   |      | ? X    |
|-------------------------|--------------|-----------------|-------------|-------------|---|------|--------|
| Topology Name:*         | RTPVPN-ASA   | 4               |             |             |   |      |        |
| Network Topology:       | ++ Point to  | Point 🛠 Hub     | and Spoke   | 💠 Full Mesh | ) |      |        |
| IKE Version:*           | 🗆 IKEv1 🗹    | IKEv2           |             |             |   |      |        |
| Endpoints IKE           | IP           | Psec            | Advanced    |             |   |      |        |
| IKEv1 Settings          |              |                 |             |             |   |      |        |
| Policy:*                | preshared_sh | ha_aes256_dh5_5 | 5           | ▼ ○         |   |      |        |
| Authentication Type:    | Pre-shared A | Automatic Key   |             | Y           |   |      |        |
| Pre-shared Key Length:* | 24           | Characters      | (Range 1-12 | 27)         |   |      |        |
|                         |              |                 |             |             |   |      |        |
| IKEv2 Settings          |              |                 |             |             |   |      |        |
| Policy:*                | AES-GCM-NU   | JLL-SHA         |             | × 🔘         |   |      |        |
| Authentication Type:    | Pre-shared A | utomatic Key    |             | ~           |   |      |        |
| Pre-shared Key Length:* | 24           | Characters      | (Range 1-12 | 27)         |   |      |        |
|                         |              |                 |             |             |   |      |        |
|                         |              |                 |             |             |   |      |        |
|                         |              |                 |             |             |   |      |        |
|                         |              |                 |             |             |   |      |        |
|                         |              |                 |             |             |   |      |        |
|                         |              |                 |             |             |   |      |        |
|                         |              |                 |             |             |   |      |        |
|                         |              |                 |             |             |   | Save | Cancel |

2. Specificeer in het nieuwe IKE-beleid een prioriteitsnummer en de levensduur van fase 1 van de verbinding. Dit document gebruikt deze parameters voor de eerste uitwisseling: Integrity (SHA256), Encryption (AES-256), PRF (SHA256) en Diffie-Hellman groep (groep 14)

**Opmerking:** Al het IKE beleid op het apparaat wordt verzonden naar de verre peer ongeacht wat in het geselecteerde beleidsgedeelte is. Het eerste IKE-beleid dat door de externe peer wordt aangepast, wordt geselecteerd voor de VPN-verbinding. Kies eerst welk beleid er wordt verstuurd met behulp van het prioriteitsveld. Prioriteit 1 zal eerst worden verstuurd.

| Name:*<br>Description:                                          | ASA                                              | ]                           |                                 |        |
|-----------------------------------------------------------------|--------------------------------------------------|-----------------------------|---------------------------------|--------|
| Priority:<br>Lifetime:<br>Integrity Algorithms                  | 1<br>86400<br>Available Algorithms               | (1-65535)<br>seconds (120-2 | 2147483647)<br>Selected Algorit | hms    |
| Encryption Algorithms<br>PRF Algorithms<br>Diffie-Hellman Group | MD5<br>SHA<br>SHA512<br>SHA256<br>SHA384<br>NULL | Add                         | SHA256                          |        |
|                                                                 |                                                  | ĺ                           | Save                            | Cancel |

| Name:*                                 | ASA                                                                                                    | ]              |                  |        |
|----------------------------------------|----------------------------------------------------------------------------------------------------|----------------|------------------|--------|
| Description:                           |                                                                                                    | ]              |                  |        |
| Priority:                              | 1                                                                                                    | (1-65535)      |                  |        |
| Lifetime:                              | 86400                                                                                                   | seconds (120-2 | 2147483647)      |        |
| Integrity Algorithms                   | Available Algorithms                                                                                    |                | Selected Algorit | hms    |
| PRF Algorithms<br>Diffie-Hellman Group | AES<br>AES-256<br>AES-256<br>DES<br>AES-192<br>AES-192<br>AES-GCM<br>AES-GCM-192<br>AES-GCM-256<br>NULL | Add            | 🔅 AES-256        |        |
|                                        |                                                                                                    | ſ              | Save             | Cancel |

| Name:*                                 | ASA                                                                                  |                          |
|----------------------------------------|--------------------------------------------------------------------------------------|--------------------------|
| Description:                           |                                                                                      |                          |
| Priority:                              | 1                                                                                    | (1-65535)                |
| Lifetime:                              | 86400                                                                                | seconds (120-2147483647) |
| Integrity Algorithms                   | Available Algorithms                                                                 | Selected Algorithms      |
| PRF Algorithms<br>Diffie-Hellman Group | <ul> <li>MD5</li> <li>SHA</li> <li>SHA512</li> <li>SHA256</li> <li>SHA384</li> </ul> | Add                      |

Save Cancel

| Name:*<br>Description:                 | ASA                     | ]                                     |
|----------------------------------------|-------------------------|---------------------------------------|
| Priority:<br>Lifetime:                 | 1 86400                 | (1-65535)<br>seconds (120-2147483647) |
| Integrity Algorithms                   | Available Groups        | Selected Groups                       |
| PRF Algorithms<br>Diffie-Hellman Group | 1 2 5 14 15 16 19 20 21 | Add                                   |
|                                        |                         |                                       |
|                                        |                         | Save Cancel                           |

3. Zodra de parameters zijn toegevoegd, selecteert u dit beleid en kiest u het verificatietype.

4. Kies **de** handleiding **van de voorgedeelde sleutel**. Voor dit document wordt de PSK cisco123 gebruikt.

| Create New VPN Topol    | ogy        |            |         |              |     |            |   |  |      |     | ? X   |
|-------------------------|------------|------------|---------|--------------|-----|------------|---|--|------|-----|-------|
| Topology Name:*         | RTPVPN-ASA |            |         |              |     |            |   |  |      |     |       |
| Network Topology:       | ++ Poin    | t to Point | ₩ Hub   | and Spoke    | ¢   | Full Mes   | h |  |      |     |       |
| IKE Version:*           | IKEv1      | ✓ IKEv2    |         |              |     |            |   |  |      |     |       |
| Endpoints IKE           |            | IPsec      |         | Advanced     | ł   |            |   |  |      |     |       |
| IKEv1 Settings          |            |            |         |              |     |            |   |  |      |     |       |
| Policy:*                | preshared  | l_sha_aes2 | 56_dh5_ | 5            | ~   | $\bigcirc$ |   |  |      |     |       |
| Authentication Type:    | Pre-share  | d Automati | c Key   |              | ~   |            |   |  |      |     |       |
| Pre-shared Key Length:* | 24         | Characte   | ers     | (Range 1-1   | 27) |            |   |  |      |     |       |
| IVEV2 Settings          |            |            |         |              |     |            |   |  |      |     |       |
| Policy:*                | 454        |            |         |              |     | <u> </u>   |   |  |      |     |       |
| Authorization Trans     | ASA        | 1          | _       |              |     | <b>v</b>   |   |  |      |     |       |
| Authentication Type:    | Pre-share  | d Manual K | ey      |              | ~   |            |   |  |      |     |       |
| Key:-                   | •••••      |            |         |              | _   |            |   |  |      |     |       |
| Confirm Key:*           | •••••      |            |         |              |     |            |   |  |      |     |       |
|                         | Enforce    | hex-based  | pre-sha | red key only |     |            |   |  |      |     |       |
|                         |            |            |         |              |     |            |   |  |      |     |       |
|                         |            |            |         |              |     |            |   |  |      |     |       |
|                         |            |            |         |              |     |            |   |  |      |     |       |
|                         |            |            |         |              |     |            |   |  |      |     |       |
|                         |            |            |         |              |     |            |   |  | Save | ) c | ancel |

## Stap 3. Configuratie van IPsec-parameters.

1. Klik onder **IPsec** op het potlood om de transformatieset te bewerken en om een nieuw IPsecvoorstel te maken, zoals in deze afbeelding wordt getoond.

| Create New VPN Topology | New VPN Topolo | ogy |
|-------------------------|----------------|-----|
|-------------------------|----------------|-----|

| Topology Name:*                                    | RTPVPN-ASA                                   |
|----------------------------------------------------|----------------------------------------------|
| Network Topology:                                  | ← Point to Point                             |
| IKE Version:*                                      | IKEv1 IKEv2                                  |
| Endpoints Ik                                       | (E IPsec Advanced                            |
| Crypto Map Type:<br>IKEv2 Mode:<br>Transform Sets: | Static Opynamic Tunnel IKEv1 IPsec Proposals |
|                                                    | tunnel_aes256_sha AES-GCM                    |
| Enable Security Ass                                | ociation (SA) Strength Enforcement           |
| Enable Reverse Rou                                 | te Injection                                 |
| Enable Perfect Forw                                | ard Secrecy                                  |
| Modulus Group:                                     |                                              |
| Lifetime Duration*:                                | 28800 Seconds (Range 120-2147483647)         |
| Lifetime Size:                                     | 4608000 Kbytes (Range 10-2147483647)         |
| - ESPv3 Settings                                   |                                              |
|                                                    |                                              |
|                                                    |                                              |
|                                                    |                                              |
|                                                    | Save Cancel                                  |

2. Om een nieuw IKEv2 IPsec-voorstel te maken, klikt u op groen plus en voert u de fase 2parameters in.

Selecteer **ESP Encryption > AES-GCM-256**. Wanneer het GCM-algoritme wordt gebruikt voor encryptie, is er geen Hash-algoritme nodig. Met de GCM is de hashfunctie ingebouwd.

| Name:*                     | ASA                                                                                                    |             |
|----------------------------|----------------------------------------------------------------------------------------------------|-------------|
| Description:               |                                                                                                    |             |
| ESP Hash<br>ESP Encryption | Acs-ocm-256<br>Acs-256<br>Acs-256<br>Acs-192<br>Acs-192<br>Acs-30CM<br>Acs<br>Acs<br>Acs<br>Dcs<br>Acs-GMAC-25 | AES-GCM-256 |
|                            |                                                                                                    | Save Cancel |

3. Nadat het nieuwe IPsec-voorstel is gemaakt, voegt u dit toe aan de geselecteerde transformatiesets.

| IKEv2 IPsec Proposal         |     |                    | ? ×       |
|------------------------------|-----|--------------------|-----------|
| Available Transform Sets 🖒 💿 |     | Selected Transform | Sets      |
| 🔍 Search                     |     | ASA                |           |
| AES-GCM                      |     |                    |           |
| 🕐 AES-SHA                    |     |                    |           |
| 🙆 ASA                        |     |                    |           |
| @ DES_SHA-1                  | Add |                    |           |
|                              |     |                    |           |
|                              |     |                    |           |
|                              |     |                    |           |
|                              |     |                    |           |
|                              |     |                    |           |
|                              |     |                    | OK Cancel |
|                              |     |                    | Cancel    |

Het nieuw geselecteerde IPsec-voorstel is nu opgenomen in de IKEv2 IPsec-voorstellen.

Indien nodig kunnen de fase 2-levensduur en de PFS hier worden bewerkt. Dit voorbeeld: de levensduur wordt standaard ingesteld en PFS uitgeschakeld.

| Create New VF      | PN Topology                    |                                | ? ×         |
|--------------------|--------------------------------|--------------------------------|-------------|
| Topology Name:*    | * RTPVPN-ASA                   |                                |             |
| Network Topolog    | y: ← Point to Point            | * Hub and Spoke + Full Mesh    |             |
| IKE Version:*      | 🗌 IKEv1 🗹 IKEv2                |                                |             |
| Endpoints          | IKE IPsec                      | Advanced                       |             |
| Crypto Map Type:   | Static Opynamic                |                                |             |
| IKEv2 Mode:        | Tunnel                         |                                |             |
| Transform Sets:    | IKEv1 IPsec Proposals 🥜        | IKEv2 IPsec Proposals* 🥜       |             |
|                    | tunnel_aes256_sha              | ASA                            |             |
|                    |                                |                                |             |
|                    |                                |                                |             |
| Enable Security    | Association (SA) Strength Enfo | rement                         |             |
| Enable Reverse     | Route Injection                |                                |             |
| Enable Perfect F   | Forward Secrecy                |                                |             |
| Modulus Group      | : 14 💙                         |                                |             |
| Lifetime Duration* | : 28800                        | Seconds (Range 120-2147483647) |             |
| Lifetime Size:     | 4608000                        | Kbytes (Range 10-2147483647)   |             |
| – 	■ ESPv3 Setti   | ngs                            |                                |             |
|                    |                                |                                |             |
|                    |                                |                                |             |
|                    |                                |                                |             |
|                    |                                |                                |             |
|                    |                                |                                | Save Cancel |
|                    |                                |                                |             |

Optioneel - U moet de optie Voltooien om toegangscontrole te omzeilen of een toegangsbeheerbeleid maken.

#### Stap 4. Bypass Access Control.

Optioneel kan **sysopt licentie-VPN** ingeschakeld worden onder **Advanced > Tunnel**.

Hierdoor wordt de mogelijkheid om het toegangscontrolebeleid te gebruiken om het verkeer van de gebruikers te inspecteren geschrapt. VPN-filters of downloadbare ACL's kunnen nog steeds worden gebruikt om gebruikersverkeer te filteren. Dit is een wereldwijde opdracht en is van toepassing op alle VPN's als deze selectieteken ingeschakeld zijn.

| Create New VP          | N Topol | ogy                                                                                                    |                                                                                                    |                                                                                                    |                                 |                                                                   |                         |           |                                             |           |           |                |       | ? X |
|------------------------|---------|----------------------------------------------------------------------------------------------------|----------------------------------------------------------------------------------------------------|----------------------------------------------------------------------------------------------------|---------------------------------|-------------------------------------------------------------------|-------------------------|-----------|---------------------------------------------|-----------|-----------|----------------|-------|-----|
| Topology Name:*        |         | RTPVPN-A                                                                                                    | ASA.                                                                                                    |                                                                                                    |                                 |                                                                   |                         |           |                                             |           |           |                |       |     |
| Network Topology       | :       | ++ Point                                                                                                    | t to Point                                                                                                    | ₩ Hub and                                                                                                    | Spoke                           | 🔶 Ful                                                             | l Mesh                  |           |                                             |           |           |                |       |     |
| IKE Version:*          |         | IKEv1                                                                                                    | ✓ IKEv2                                                                                                    |                                                                                                    |                                 |                                                                   |                         |           |                                             |           |           |                |       |     |
| Endpoints              | IKE     |                                                                                                    | IPsec                                                                                                    | Ad                                                                                                    | lvance                          | d                                                                 |                         |           |                                             |           |           |                |       |     |
| IKE<br>IPsec<br>Tunnel | NAT Se  | ettings<br>Keepalive I<br>Interval:<br>Control fo<br>Bypass Acc<br>Decrypted<br>but VPN Fil<br>but VPN Fil<br>Use the cer<br>Use the cer<br>Use the cer<br>Use the cer<br>Use the pe | Vessages Tr<br>20<br>r VPN Traff<br>cess Contro<br>traffic is sub<br>ter ACL and<br>ettings<br>rtificate ma<br>rtificate OU<br>E identity to<br>er IP addre | aversal<br>ic<br>policy for der<br><i>jected to Acce</i><br><i>authorization ,</i><br>p configured i<br>field to detern<br>o determine th<br>ss to determin | crypted<br>ss Contro<br>ACL dow | econds<br>traffic (<br>of Policy<br>nloaded<br>idpoints<br>tunnel | (Ra<br>by def<br>from A | ange 10 - | 3600)<br>pn)<br>option byj<br>r are still a | passes ti | e inspect | tion,<br>ffic. |       |     |
|                        |         |                                                                                                    |                                                                                                    |                                                                                                    |                                 |                                                                   |                         |           |                                             |           | Save      | •              | Cance |     |

Als **sysopt vergunning-vpn** niet is ingeschakeld moet er een toegangscontrolebeleid worden ontwikkeld om het VPN-verkeer via het FTD-apparaat mogelijk te maken. Als **sysopt licentie-vpn** is ingeschakeld, moet u een toegangsbeheerbeleid instellen.

#### Stap 5. Maak een toegangscontrolebeleid.

Onder Toegangsbeheer Beleid, navigeer naar **Beleid > Toegangsbeheer > Toegangsbeheer** en selecteer het Beleid dat op het FTD apparaat gericht is. Als u een regel wilt toevoegen, klikt u op **Regel toevoegen**, zoals in de afbeelding hier wordt weergegeven.

Het verkeer moet worden toegestaan vanaf het interne netwerk naar het externe netwerk en vanaf het externe netwerk naar het interne netwerk. Eén regel maken om beide regels te doen of twee regels te maken om ze gescheiden te houden. In dit voorbeeld wordt één regel gecreëerd om beide te doen.

| Editing     | Rule -                       | VPN_Traffic           |               |          |                                                      |               |           |           |           |           |           |            |             |          |                   |          | ?     | ×   |
|-------------|------------------------------|-----------------------|---------------|----------|------------------------------------------------------|---------------|-----------|-----------|-----------|-----------|-----------|------------|-------------|----------|-------------------|----------|-------|-----|
| Name        | VPN_Traf                     | ic                    |               |          |                                                      | 🗹 Enabi       | led       |           | Mo        | e         |           |            |             |          |                   |          |       |     |
| Action      | Allow                        |                       |               |          | • 00.                                                | 805           |           |           |           |           |           |            |             |          |                   |          |       |     |
| Zone        | es Net                       | works VL              | AN Tags       | 🛆 Users  | Applicati                                            | ons Ports     | URLs      | SGT/      | ISE Attr  | ibutes    |           |            | 1           | Inspecti | on Logg           | ing Corr | ments | 1   |
| Availabl    | le Networ                    | ks C                  |               | 0        |                                                      | Source M      | vetworks  | (2)       |           |           |           | Des        | tinatio     | n Netwo  | rks (2)           |          |       |     |
| 🔍 subr      | net                          |                       |               | ×        |                                                      |               | Source    |           | Orig      | inal Clie | ent       |            | ASASub      | onet     |                   |          |       | 8   |
| ASA         | Networks<br>Subnet<br>Subnet |                       | Geolocatio    | n        | Add To<br>Source<br>Networks<br>Add to<br>Destinatio | n ASAS        | Subnet    |           |           |           | 8         |            | FTDSub      | onet     |                   |          |       |     |
|             |                              |                       |               |          |                                                      | Enter an      | IP addres | is        |           |           | Add       | Ent        | ter an IF   | address  | 1                 |          | Ada   | -   |
| Rules       | Security In                  | telligence H          | ITP Respons   | es Loggi | ng Advance                                           | d             |           |           |           |           |           |            |             | (        | Save              | Ca       | incel |     |
| 曲 Filter b  | y Device                     |                       |               |          |                                                      |               | 🗌 Sho     | w Rule Co | nflicts 🥹 | 0         | Add Categ | ory        | 🔾 Add F     | tule =   | Search Ru         | les      |       | ж   |
| ø           | 2                            | Source Zon            | Dest Zone     | s Sou    | rce Networks                                         | Dest Networks | • VL      | Us        | Ар        | So        | De        | URLs       | So          | De       | A                 |          |       | ¢,  |
| 👻 Manda     | tory - FTD-                  | Access Control        | Policy (1-1)  |          |                                                      |               |           |           |           |           |           |            |             |          |                   |          |       |     |
| 1 VPN_T     | raffic                       | 슈 Inside<br>슈 Outside |               |          | 454Subnet<br>PTDSubnet                               | ASASubnet     | Any       | Any       | Any       | Any       | Any       | Any        | Any         | Any      | <b>√</b> AIK() [] | 0.840    | 0     | / 6 |
| 👻 Defaul    | t - FTD-Acc                  | ess-Control-Pol       | icy (-)       |          |                                                      |               |           |           |           |           |           |            |             |          |                   |          |       |     |
| There are i | no rules in ti               | is section. Add R     | ule or Add Ce | tegory   |                                                      |               |           |           |           |           |           |            |             |          |                   |          |       | _   |
| Default A   | rtion                        |                       |               |          |                                                      |               |           |           |           |           | Access C  | iontrol: E | Block All T | raffic   |                   |          | *     |     |

#### Stap 6. Configureer de NAT-vrijstelling.

Configureer een NAT-vrijstellingsverklaring voor het VPN-verkeer. NAT-vrijstelling moet aanwezig zijn om te voorkomen dat VPN-verkeer een andere NAT-verklaring ondergaat en VPN-verkeer onjuist vertaalt.

1. navigeren naar **Apparaten > NAT**, selecteer het NAT beleid dat gericht is op de FTD. Maak een nieuwe regel zoals u op de knop **Toevoegen** Regel klikt.

| Over     | riew Analysis                   | Policies | Devices Objects             | AMP Intelliger                   | ice                 |                          |                      |                       |                            | Deploy 🔍               | System Help | - admin - |  |
|----------|---------------------------------|----------|-----------------------------|----------------------------------|---------------------|--------------------------|----------------------|-----------------------|----------------------------|------------------------|-------------|-----------|--|
| Devio    | Hanagement                      | NAT      | PN • QeS Plat               | form Settings Fle                | Centificates        |                          |                      |                       |                            |                        |             |           |  |
| Virt     | VirtualFTDNAT                   |          |                             |                                  |                     |                          |                      |                       |                            |                        |             |           |  |
| Enter D  | escription                      |          |                             |                                  |                     |                          |                      |                       |                            |                        |             |           |  |
| Bales    | Roles El Policy Assignments (1) |          |                             |                                  |                     |                          |                      |                       |                            |                        |             |           |  |
| da filor | by Device                       |          |                             |                                  |                     |                          |                      |                       |                            |                        | 0           | Add Rule  |  |
|          |                                 |          |                             |                                  |                     | Original Packet          |                      |                       | Translated Packet          |                        |             |           |  |
| •        | Direction                       | Туре     | Source<br>Interface Objects | Destination<br>Interface Objects | Oviginal<br>Sources | Original<br>Destinations | Original<br>Services | Translated<br>Sources | Translated<br>Destinations | Translated<br>Services | Options     |           |  |
| • 1471   | lules before                    |          |                             |                                  |                     |                          |                      |                       |                            |                        |             |           |  |
| • Auto   | NAT Rules                       |          |                             |                                  |                     |                          |                      |                       |                            |                        |             |           |  |

2. Maak een nieuwe statische handleiding voor NAT-regels. Verwijzing naar de binnen- en buitenkant interfaces.

| Edit NAT Rule                      |                         |                                   |                   |               |                                  | ? X    |
|------------------------------------|-------------------------|-----------------------------------|-------------------|---------------|----------------------------------|--------|
| NAT Rule:<br>Type:<br>Description: | Manual NAT Ru<br>Static | ie 💙                              | Insert:           | In Category   | ▼ NAT Rules Before ▼             |        |
| Interface Objects                  | Translation             | PAT Pool                          | Advanced          |               |                                  |        |
| Available Interface Ol             | bjects 🖒                |                                   | Source Interfac   | e Objects (1) | Destination Interface Objects (1 | .)     |
| ् s<br>माside<br>मेने Outside      |                         | X<br>Add<br>Sour<br>Add<br>Destin | to<br>to<br>ation | 6             | utside                           | ũ      |
|                                    |                         |                                   |                   |               | ок                               | Cancel |

3. Onder het tabblad **Vertaling** selecteert u de bron- en doelsubnetten. Aangezien dit een NATvrijstellingsregel is, moet u de oorspronkelijke bron/bestemming en de vertaalde bron/bestemming hetzelfde maken als in deze afbeelding:

| Add NAT Rule             |                 |          |          |            |   |              |                  |      |             |       |   |      | ?  |
|--------------------------|-----------------|----------|----------|------------|---|--------------|------------------|------|-------------|-------|---|------|----|
| NAT Rule:                | Manual NAT Rule | *        | Ins      | ert:       |   | 1            | In Category      | ~    | NAT Rules B | efore | * |      |    |
| Type:                    | Static          | ~        | 🗹 Enable |            |   |              |                  |      |             |       |   |      |    |
| Description:             |                 |          |          |            |   |              |                  |      |             |       |   |      |    |
| Interface Objects        | ranslation      | PAT Pool | Advanced |            |   |              |                  |      |             |       |   |      |    |
| Original Packet          |                 |          |          |            | 7 | Translated   | Packet           |      |             |       |   | _    |    |
| Original Source:"        | FTDSubnet       |          |          | × 🔾        |   | Translated S | Source:          | Addr | ess         |       |   | ~    |    |
| Original Destination:    | Address         |          |          | ~          |   |              |                  | FTDS | ubnet       |       |   | ~    | 0  |
|                          | ASASubnet       |          |          | <b>~</b> 🔾 |   | Translated D | Destination:     | ASAS | Subnet      |       |   | ~    | 0  |
| Original Source Port:    |                 |          |          | <b>~</b> 🔾 |   | Translated S | Source Port:     |      |             |       |   | ~    | 0  |
| Original Destination Por | t:              |          |          | <b>~</b> 🔾 |   | Translated D | Destination Port |      |             |       |   | ~    | 0  |
|                          |                 |          |          |            |   |              |                  |      |             |       |   |      |    |
|                          |                 |          |          |            |   | 1            |                  |      | (           | ок    | G | ance | el |

4. Ten slotte, verplaats naar het tabblad Geavanceerd en laat geen-proxy-arp en routelookup toe.

| Add NAT Rule         |                    |                 |          |       |             |       |              |     | ? X   |
|----------------------|--------------------|-----------------|----------|-------|-------------|-------|--------------|-----|-------|
| NAT Rule:            | Manual NAT         | Rule 👻          | Ins      | iert: | In Category | ▼ NAT | Rules Before | •   |       |
| Type:                | Static             | ~               | Enable   |       |             |       |              |     |       |
| Description:         |                    |                 |          |       |             |       |              |     |       |
| Interface Objects    | Translation        | PAT Pool        | Advanced |       |             |       |              |     |       |
| Translate DNS replie | s that match th    | is rule         |          |       |             |       |              |     |       |
| Fallthrough to Inter | face PAT(Destina   | ation Interface | e)       |       |             |       |              |     |       |
| IPv6                 |                    |                 |          |       |             |       |              |     |       |
| Net to Net Mapping   |                    |                 |          |       |             |       |              |     |       |
| Do not proxy ARP or  | n Destination In   | terface         |          |       |             |       |              |     |       |
| Perform Route Look   | up for Destination | on Interface    |          |       |             |       |              |     |       |
| Unidirectional       |                    |                 |          |       |             |       |              |     |       |
|                      |                    |                 |          |       |             |       |              |     |       |
|                      |                    |                 |          |       |             |       | ок           | - C | ancel |

5. Sla deze regel op en kijk naar de uiteindelijke resultaten in de NAT-lijst.

| 0  | verview          | Analysis | Policies Dev         | vices Object | ts AMP Int          | elligence               |                     |                              |                              | Deploy 🛛 🛇    | System Help           | v admin v       |  |
|----|------------------|----------|----------------------|--------------|---------------------|-------------------------|---------------------|------------------------------|------------------------------|---------------|-----------------------|-----------------|--|
| D  | evice Manag      | ement    | NAT VPN •            | QoS P        | latform Settings    | FlexConfig              | Certificates        |                              |                              |               |                       |                 |  |
| ٧  | irtualF1         | DNAT     |                      |              |                     |                         |                     |                              | 4                            | 💫 Show Warnin | gs 🔚 Save             | 🙁 Cancel        |  |
| En | ter Descriptio   | n        |                      |              |                     |                         |                     |                              |                              |               | Polic                 | y Assignments I |  |
| R  | Rules            |          |                      |              |                     |                         |                     |                              |                              |               |                       |                 |  |
| æ  | Filter by Device |          |                      |              |                     |                         |                     |                              |                              |               | 0                     | Add Rule        |  |
|    |                  |          |                      |              |                     | Original Pa             | cket                | $\neg -$                     | Translated Pac               | ket           |                       |                 |  |
| *  | Direction        | Туре     | Source<br>Interface. | Destination  | Original<br>Sources | Original<br>Destination | Origin<br>ons Servi | nal Translati<br>ces Sources | ed Translated<br>Destination | s Servi       | ilated Optio          | ns              |  |
| ٠  | NAT Rules Be     | ore      |                      |              |                     |                         |                     |                              |                              |               |                       |                 |  |
| 1  | **               | Static   | 🚠 Inside             | 🚠 Outside    | 💂 FTDSubnet         | 🚔 ASASu                 | bnet                | 🚍 FTDS                       | ibnet 🛛 🚔 ASASubn            | et            | 🥞 Dr<br>🥞 roi<br>🍕 no | ute-k<br>-prox  |  |
| •  | Auto NAT Ruk     | IS       |                      |              |                     |                         |                     |                              |                              |               |                       |                 |  |
| *  | +                | Dynamic  | 🚠 Inside             | 🚠 Outside    | 👳 any-obj           |                         |                     | 🝓 Interf                     | ace                          |               | 🍓 Dr                  | ns:fal 🥜 🗍      |  |
| ٠  | NAT Rules Aft    | er       |                      |              |                     |                         |                     |                              |                              |               |                       |                 |  |

6. Nadat de configuratie is voltooid, slaat u de configuratie op en stelt u deze in op de FTD.

#### Stap 7. Configureer de ASA.

1. Inschakelen van IKEv2 op de externe interface van de ASA:

Crypto ikev2 enable outside

2. Maak het IKEv2-beleid dat dezelfde parameters definieert die op de FTD zijn geconfigureerd:

```
Crypto ikev2 policy 1
Encryption aes-256
Integrity sha256
Group 14
Prf sha256
Lifetime seconds 86400
3. Maak een groepsbeleid dat het protocol ikev2 toestaat:
```

Group-policy FTD\_GP internal Group-policy FTD\_GP attributes Vpn-tunnel-protocol ikev2

4. Maak een tunnelgroep voor het peer-FTD openbare IP-adres. Verwijs het groepsbeleid en specificeer de pre-gedeeld-toets:

Tunnel-group 172.16.100.20 type ipsec-121 Tunnel-group 172.16.100.20 general-attributes Default-group-policy FTD\_GP Tunnel-group 172.16.100.20 ipsec-attributes ikev2 local-authentication pre-shared-key cisco123 ikev2 remote-authentication pre-shared-key cisco123

5. Maak een toegangslijst waarin het te versleutelen verkeer wordt gedefinieerd: (FTDSubnet 10.10.113.0/24) (ASASubnet 10.10.110.0/24)

Object network FTDSubnet Subnet 10.10.113.0 255.255.255.0 Object network ASASubnet Subnet 10.10.110.0 255.255.255.0 Access-list ASAtoFTD extended permit ip object ASASubnet object FTDSubnet

6. Maak een ikev2 ipsec-voorstel dat verwijst naar de algoritmen die op de FTD zijn gespecificeerd:

Crypto ipsec ikev2 ipsec-proposal FTD Protocol esp encryption aes-gcm-256 7. Maak een crypto map ingang die de configuratie verbindt:

Crypto map outside\_map 10 set peer 172.16.100.20 Crypto map outside\_map 10 match address ASAtoFTD Crypto map outside\_map 10 set ikev2 ipsec-proposal FTD Crypto map outside\_map 10 interface outside

8. Maak een NAT-vrijstellingsverklaring die voorkomt dat het VPN-verkeer door de firewall wordt geNATUURD:

Nat (inside,outside) 1 source static ASASubnet ASASubnet destination static FTDSubnet FTDSubnet no-proxy-arp route-lookup

## Verifiëren

**Opmerking:** Op dit moment is er geen manier om de VPN-tunnelstatus van het FMC te herzien. Er is een verbeteringsverzoek voor deze mogelijkheid <u>CSCvh77603</u>.

Probeert verkeer door de VPN-tunnel te openen. Met toegang tot de opdrachtregel van de ASA of FTD, kan dit worden gedaan met de opdracht van de pakkettracer. Wanneer u de pakkettracer opdracht gebruikt om de VPN-tunnel op te halen, moet deze tweemaal worden uitgevoerd om te controleren of de tunnel omhoog komt. De eerste keer dat de opdracht wordt gegeven, is de VPN-tunnel afgedraaid, zodat de opdracht Packet-tracer niet verloopt met VPN-encryptie DROP. Gebruik het binnen IP-adres van de firewall niet als het bron-IP-adres in de pakketgeleider, aangezien dit altijd faalt.

firepower# packet-tracer input inside icmp 10.10.113.10 8 0 10.10.110.10 Phase: 10 Type: VPN Subtype: encrypt Result: DROP Config: Additional Information: firepower# packet-tracer input inside icmp 10.10.113.10 8 0 10.10.110.10 Phase: 1 Type: ROUTE-LOOKUP Subtype: Resolve Egress Interface Result: ALLOW Config: Additional Information: found next-hop 172.16.100.1 using egress ifc outside Phase: 2 Type: UN-NAT Subtype: static Result: ALLOW Config: nat (Inside, outside) source static FTDSubnet FTDSubnet destination static ASASubnet ASASubnet no-proxy-arp route-lookup Additional Information: NAT divert to egress interface outside Untranslate 10.10.110.10/0 to 10.10.110.10/0 Phase: 3 Type: ACCESS-LIST Subtype: log Result: ALLOW Config: access-group CSM\_FW\_ACL\_ global access-list CSM\_FW\_ACL\_ advanced permit ip ifc Inside object-group FMC\_INLINE\_src\_rule\_268436483 ifc outside object-group FMC\_INLINE\_dst\_rule\_268436483 rule-id 268436483 access-list CSM\_FW\_ACL\_ remark rule-id 268436483: ACCESS POLICY: FTD-Access-Control-Policy -Mandatory access-list CSM\_FW\_ACL\_ remark rule-id 268436483: L7 RULE: VPN\_Traffic object-group network FMC\_INLINE\_src\_rule\_268436483 description: Auto Generated by FMC from src of UnifiedNGFWRule# 1 (FTD-Access-Control-Policy/mandatory) network-object object ASASubnet network-object object FTDSubnet object-group network FMC\_INLINE\_dst\_rule\_268436483 description: Auto Generated by FMC from dst of UnifiedNGFWRule# 1 (FTD-Access-Control-Policy/mandatory) network-object object ASASubnet network-object object FTDSubnet Additional Information: This packet will be sent to snort for additional processing where a verdict will be reached Phase: 5 Type: NAT Subtype: Result: ALLOW Config: nat (Inside, outside) source static FTDSubnet FTDSubnet destination static ASASubnet ASASubnet no-proxy-arp route-lookup

Additional Information: Static translate 10.10.113.10/0 to 10.10.113.10/0

Phase: 10 Type: VPN Subtype: encrypt Result: ALLOW Config: Additional Information: Result: input-interface: Inside input-status: up input-line-status: up output-interface: outside output-status: up output-line-status: up Action: allow Om de tunnelstatus te controleren, navigeer naar de CLI van de FTD of ASA.

Van de FTD CLI controleer fase-1 en fase-2 met deze opdracht:

#### Crypto ikev2 sa weergeven

```
> show crypto ikev2 sa
IKEv2 SAs:
Session-id:4, Status:UP-ACTIVE, IKE count:1, CHILD count:1
Tunnel-id Local
                                                       Status
Remote
                                                                     Role
9528731 172.16.100.20/500
192.168.200.10/500
                                                          READY
                                                                   INITIATOR
    Encr: AES-CBC, keysize: 256, Hash: SHA256, DH Grp:14, Auth sign: PSK, Auth verify: PSK
    Life/Active Time: 86400/118 sec
Child sa: local selector 10.10.113.0/0 - 10.10.113.255/65535
        remote selector 10.10.110.0/0 - 10.10.110.255/65535
        ESP spi in/out: 0x66be357d/0xb74c8753
```

## Probleemoplossing en debug

#### Aanvankelijke connectiviteitsproblemen

Wanneer je een VPN bouwt, onderhandelen er twee kanten over de tunnel. Daarom is het best om beide kanten van het gesprek te krijgen wanneer u een of ander type tunnelfalen problemen oplossen. Een gedetailleerde gids over hoe u tunnels IKEv2 kunt zuiveren kan hier worden gevonden: <u>Hoe te om IKEv2 VPN's te zuiveren</u>

De meest voorkomende oorzaak van tunnelfouten is een aansluitingsprobleem. De beste manier om dit te bepalen is pakketvastlegging op het apparaat te nemen. Gebruik deze opdracht om pakketopnamen op het apparaat te nemen:

Capture capout interface outside match ip host 172.16.100.20 host 192.168.200.10 Nadat de opname is geïnstalleerd, probeer dan verkeer via VPN te verzenden en controle te houden op bidirectioneel verkeer in de pakketvastlegging.

#### dop omhoog tonen

firepower# show cap capout

```
4 packets captured
```

```
1:11:51:12.059628172.16.100.20.500 > 192.168.200.10.500:udp 6902:11:51:12.065243192.168.200.10.500 > 172.16.100.20.500:udp 6193:11:51:12.066692172.16.100.20.500 > 192.168.200.10.500:udp 2884:11:51:12.069835192.168.200.10.500 > 172.16.100.20.500:udp 240
```

#### Verkeersspecifieke kwesties

Vaak voorkomende verkeersproblemen:

- Routing issues achter de FTD intern netwerk niet in staat om pakketten terug te sturen naar de toegewezen IP-adressen en VPN-clients.
- Toegangscontrolelijsten die verkeer blokkeren.
- Netwerkadresomzetting wordt niet omzeild voor VPN-verkeer.

Voor meer informatie over VPN's op de FTD die wordt beheerd door FMC, kunt u de volledige configuratiehandleiding hier vinden: <u>FTD beheerd door FMC-configuratiehandleiding</u>